Print

# LAKME ACADEMY POWERED BY APTECH

## A DIVISION OF MAYA ENTERTAINMENT LIMITED

1ST FLOOR, C2, NEW KRISHNA PARK, ADJACENT JANAKPURI WEST METRO STATION, NEW DELHI 110058 DELHI INDIA

TelePhone - 8510827666 EMail - drpabreja@gmail.com

GSTIN: 07AAFCA8287M1Z1

|                         | Booking Confirmatio                                               | n                                    |  |
|-------------------------|-------------------------------------------------------------------|--------------------------------------|--|
| Name :                  | KOMAL .                                                           | Number: BC00001502                   |  |
| Address :               | Dwarka Sec - 21 NEW DELHI Date: 30/Nov/2022<br>110059 DELHI INDIA |                                      |  |
| Student ID :            | Student 1439402                                                   | Email ID : komalsharma4173@gmail.com |  |
| Course Family :         | Make Up                                                           | Currency : INR                       |  |
| Course Description :    | Certificate Course in Advanced Make-up Artistry                   | COC NO : COC_890926                  |  |
| Free Courses Assigned : | Emp Enhancement Program                                           | Challan No :                         |  |

| Fee Component  | Gross      | Discount  | CGST     | SGST     | Total     |
|----------------|------------|-----------|----------|----------|-----------|
| Assessment Fee | 3,000.00   | 0.00      | 270.00   | 270.00   | 3,540.00  |
| COURSE FEE     | 124,770.00 | 56,714.90 | 6,124.96 | 6,124.96 | 80,305.02 |
| Net BC Amount  | 127,770.00 | 56,714.90 | 6,394.96 | 6,394.96 | 83,845.02 |

|   | Installment<br>Number | Planned Installment<br>Date | Amount<br>Due | CGST     | SGST     | Planned Total Installment<br>Amount |
|---|-----------------------|-----------------------------|---------------|----------|----------|-------------------------------------|
|   |                       |                             | (In INR)      | (In INR) | (In INR) | (In INR)                            |
| Γ | 1                     | 30/Nov/2022                 | 5902.00       | 531.18   | 531.18   | 6964.36                             |
| Γ | 2                     | 01/Jan/2023                 | 65153.10      | 5863.78  | 5863.78  | 76880.66                            |
|   |                       | Total Amount                | 71055.10      | 6394.96  | 6394.96  | 83845.02                            |

Total Amount (In Words): INR Eighty Three Thousand Eight Hundred Fourty Five and Two only

| <b>Receipt Number</b> | <b>Receipt Date</b> | <b>Receipt Amount</b> | CGST    | SGST    | Total    |
|-----------------------|---------------------|-----------------------|---------|---------|----------|
| 0710034660000508      | 28/Nov/2022         | 1101.69               | 99.16   | 99.15   | 1300.00  |
| 0710034660000514      | 28/Nov/2022         | 27966.10              | 2516.95 | 2516.95 | 33000.00 |
| 0710034660000553      | 30/Nov/2022         | 593.22                | 53.39   | 53.39   | 700.00   |
| 0710034660000699      | 31/Dec/2022         | 8474.58               | 762.71  | 762.71  | 10000.00 |
|                       | Total Amount        | 38135.59              | 3432.21 | 3432.20 | 45000.00 |

## \*CHEQUES SUBJECT TO REALISATION

\*No change or cash can be taken in exchange of Gift Voucher THIS RECEIPT MUST BE PRODUCED WHEN DEMANDED FEES ONCE PAID ARE NOT REFUNDABLE

# SUBJECT TO TERMS AND CONDITION PRINTED OVERLEAF THE BOOKING CONFIRAMTION

Aptech is not a University and so does not award degree/diplomas.Students getting admitted into diploma/Degree programs through any of Aptech Centers are subject to the rules and regulations of the University/UGC Regulations issued from time to time.Students are advised to go through the University prospetus and visit their website/UGC Regulations to ascertain the credibility,understand the rules and regulations governing the conduct of such Diploma/Degree programmes.Any change in process or delay in the conduct of the examinations or issuance of mark sheets/certificates by the University, cannot be attributed to Aptech or its centers.

All Degree/diploma admissions will be done only by the University and will be subject to the rules and regulations of the University. On receipt of enrolment number/university identity card, we will update you on the same.

You shall receive a Welcome mail from Onlinevarsity with the link for registration.

I have read and understood the code of conduct and payment terms / installment plan mentioned above and agree to abide by them and also the terms and conditions printed overleaf.

#### Signature of Student

### AUTHORISED SIGNATORY

| Module Name                                         | Book Code          | Book Name                                             | Book<br>Type |
|-----------------------------------------------------|--------------------|-------------------------------------------------------|--------------|
| Advanced Make-ups and<br>Techniques                 | LDNNAMUPT10122E000 | Advanced Make-ups and<br>Techniques                   | DIGITAL      |
| Fundamentals of Make-up and Application in Practice | LDNNFMUPA10122E000 | Fundamentals of Makeup and<br>Application in Practice | DIGITAL      |

### **Onlinevarsity - Registration Process**

1. Click the link https://www.onlinevarsity.com/ received in Welcome mail from Onlinevarsity or directly visit https://www.onlinevarsity.com/

2. Click the **Log In** button on the top right corner of the screen.

3. The Log In window opens. Enter your login credentials:

## Username: Student1439402

Password:Student1439402

#### 4. Click the Log In button.

5. The **Verify Your Data** window opens. Verify your data, Edit if incorrect, Enter the missing data, and Click Send Verification Code. The verification code will be sent to your email id/mobile number. **Note:** If the **Verify your Data** page is not displayed post login then click **My Courses** on the top right corner of the screen.

6. Enter the Verification Code and click Proceed. **Note:** Please do not close the window without entering the Verification Code.

7. Post registration, the next time you login, kindly enter:

Username:Enter your E-mail ID (Provided on Verify Your Data page)

Password:Student1439402

Note: For any further assistance on registration, kindly write to ov-support@onlinevarsity.com.

For any feedback or suggestions please write to us at customercare@aptech.ac.in

Registered Office : MAYA ENTERTAINMENT LTD. APTECH HOUSE, A 65, M.I.D.C., MAROL, ANDHERI (EAST), MUMBAI–400 093 MAHARASHTRA INDIA FAX - 28272399

Disclaimer : Taxes will be charged extra, as applicable, on the date of payment. E. &. O.E.

1938087

# ACKNOWLEDGMENT BY THE STUDENT

COC Number

: COC 890926

I, KOMAL ., have received Student's code of conduct (CoC No.COC\_890926) and I have read and understood the code of conduct. I was also explained the rules/policy governing academic scholarship and project stipend, if applicable. I agree to abide by them in letter and in spirit.

| Student Name                   | : KOMAL .                                        | Course Joined                                                               | Certificate Course in Advanced Make-up<br>Artistry |
|--------------------------------|--------------------------------------------------|-----------------------------------------------------------------------------|----------------------------------------------------|
| Booking Confirmation<br>Number | : BC00001502                                     | Booking Confirmation Da                                                     | te : 30/Nov/2022                                   |
| Center Location                | 1ST FLOOR, C2, NEW KR<br>INDIA TelePhone - 85108 | ISHNA PARK, ADJACENT JANAKPURI WEST N<br>827666 EMail - drpabreja@gmail.com | VETRO STATION, NEW DELHI 110058 DELHI              |
| Student Name                   | :                                                | Signature                                                                   | :                                                  |
| Date                           | :                                                | Place                                                                       | :                                                  |

This is a Computer Generated Statement and does not require signature.